# CWF-901SP Wi-Fi影像訊號無線傳 輸接收器

中文使用說明

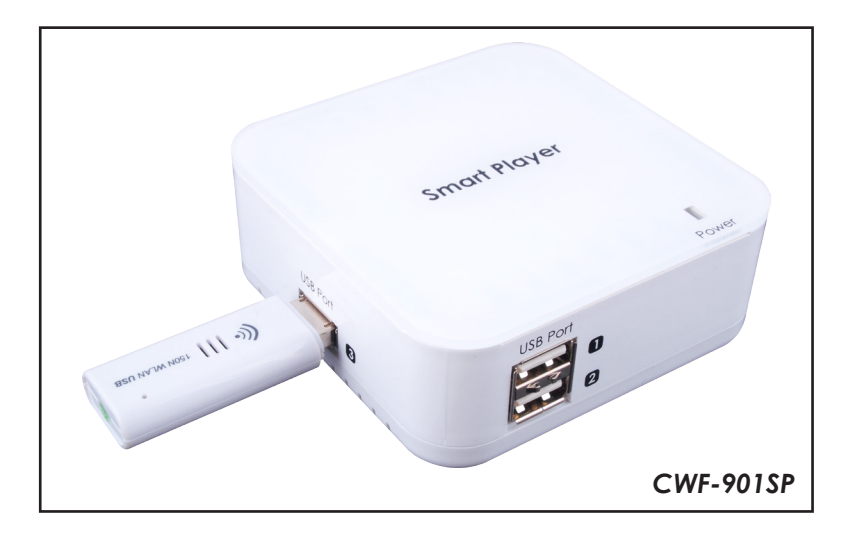

#### 安全注意事項

請閱讀所有的說明,然後再嘗試開封或安裝或操作本設備,然後再連接電源。 請遵守下列注意當你開並安裝此設備:

- 一定要遵守基本的安全預防措施,以減少風險火災,觸電和人身傷害。
- 為了防止火災或觸電危險,請勿讓本機受雨淋,水分或安裝此產品靠 近水的地方。
- ▶ 切勿潑灑任何液體或到本產品。
- 切勿將任何類型的物體推到這個產品的開口或空槽,你可能會損壞零件。
- 不要將電源電纜連接到外殼表面。
- 不要將任何物品放置於電源電纜上或在上方行走。
- 為了避免設備過熱,請勿阻塞外殼的插槽和開口,以提供通風。

#### 修訂歷史

| 版本編號 | 日期       | 變更摘要 |
|------|----------|------|
| RDV1 | 20110622 | 初次發行 |

| 1. | 產品簡: | ት               | 1 |
|----|------|-----------------|---|
| 2. | 包裝內容 | <u>卒</u>        | 1 |
| 3. | 系統需求 | 求               | 1 |
| 4. | 產品功能 | <u>ب</u>        | 2 |
| 5. | 產品規  | 各               | 2 |
| 6. | 介面及コ | 力能介紹            | 3 |
| 7. | 軟體安望 | <b>裝與移除</b>     | 4 |
|    | 7.1  | 電腦軟體安裝方式        | 4 |
|    | 7.2  | 電腦軟體移除步驟        | 7 |
| 8. | 如何連續 | 吉Wi-Fi影像訊號傳輸接收器 | 8 |
|    | 8.1  | 電腦連結            | 8 |
|    | 8.2  | 智慧型手機連結         | 9 |
|    | 8.3  | 作為無線寬頻分享器使用     | 9 |
|    |      |                 |   |

# 1. 產品簡介

CWF-901主要有三大功能:

Smart Phone to TV:智慧型手機可以使用Wi-Fi將手機上的影像、照片、音樂透過 CWF-901輸出到HDMI顯示器,使用者可透過大螢幕觀賞手機上的影像、照片。此 功能是透過DLNA(Digital Living Network Alliance)的方式達成,因此除了智慧型手 機之外也可以播放其它DLNA Server上的影音檔。

PC to TV:電腦可以透過Wi-Fi或CAT5連接CWF-901,執行PC2TV軟體後,可將電 腦畫面以鏡像的方式輸出到HDMI顯示器。本接收器並支援2 Port USB接口,可接 USB滑鼠及USB鍵盤作為遠端回控操作的應用。

Wireless Access Point: CWF-901具備無線寬頻分享器的功能,只要將一條可以上網的有線網路連接至CWF-901,便可讓多人同時透過Wi-Fi無線上網。

# 2. 包裝內容

- CWF-901影像訊號傳輸接收器
- USB無線網卡
- 5V/2.6A 變壓器
- 使用說明書
- 安裝CD

# 3. 系統需求

為要正常使用本接收器,使用者需注意系統使用規格如下: 桌上型電腦/工作站 PC:

- CPU: Intel Core 2 Duo 2.0G or better
- Chipset: Intel 965 series chipset or better
- Memory: DDR2-800, 2GB or better
- Graphic Card: NVIDIA GeForce 8400GS / ATI Radeon X300 or better
- Network: 802.11 g/n Wi-Fi and/or 100/1000 Mbps Ethernet 筆記型電腦 PC:
- CPU: Intel Core 2 Duo 2.0G or better
- Chipset: Intel 965 series chipset or better
- Memory: DDR2-800, 2GB or better
- Graphic: Chipset integrated (Intel X3100 Graphic) or better or
- NVIDIA GeForce Go 8200M / ATI Radeon Mobility X300 standalone
- graphic chip or better
- Network: 802.11 g/n Wi-Fi and/or 100/1000 Mbps Ethernet
- Windows 7, x86 and x64 (Recommendation)
- Windows Vista (Service Pack 1 or later), x86 and x64
- Windows XP (Service Pack 3 or later)

# 4. 產品功能

- CWF-901可以做為DLNA DMR(Digital Media Renderer)使用。
- DLNA DMR模式下,HDMI輸出解析度可達1920x1080。
- DLNA DMR模式下,支援的Video格式有:WMV、AVI、MPEG-1、MPEG-2、 MPEG-4、3GP、MOV,聲音為兩聲道,bit-rate在15 Mbps以下。
- DLNA DMR模式下,支援的Audio格式有:LPCM、MPEG-1、WMA、WAV、 MPEG-4、AAC、OGG、3GP、MOV,只支援兩聲道。
- PC to TV模式下,HDMI輸出解析度一般為1366x768,在Sandy Bridge的平台上 可達1920x1080。
- 可做為Wi-Fi無線寬頻分享器使用。
- 支援2 Port USB,可接USB滑鼠及USB鍵盤。
- 可透過USB更新程式。

# 5. 產品規格

| 1 x 802.11n Wi-Fi and 100/1000Mbps Ethernet     |
|-------------------------------------------------|
| 1 x HDMI                                        |
| 3 x USB (Keyboard and Mouse only)               |
| 5V/2A DC (US/EU standards, CE/FCC/UL certified) |
| 100 (W) x 70 (D) x 20 (H)                       |
| 100                                             |
| Plastic                                         |
| White                                           |
| Human Body Model: ± 8kV (air-gap discharge)     |
| : ± 4kV (contact discharge)                     |
| 0°C ~ 40°C/32°F ~104°F                          |
| -20°C ~ 60°C/-4°F ~140°F                        |
| 20~90%RH (non-condensing)                       |
| N/A                                             |
|                                                 |

6. 介面及功能介紹

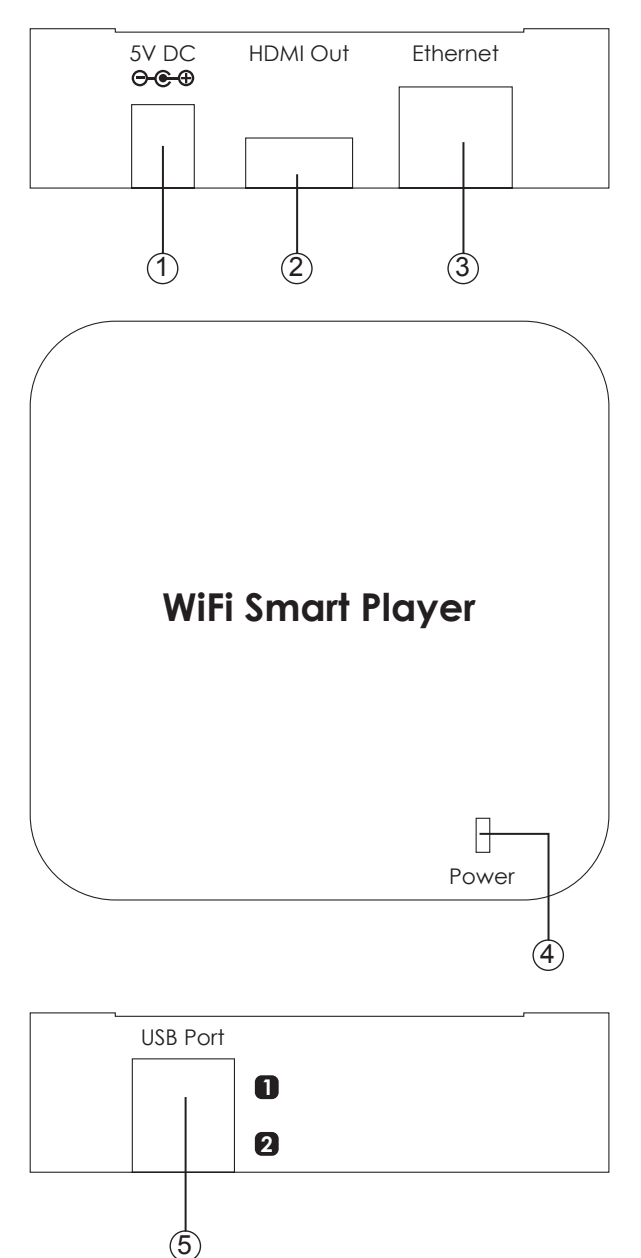

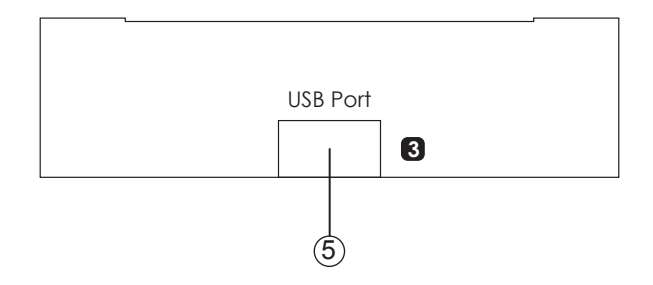

- ① DC 5V:將5V DC變壓器接至本接收器,並將變壓器之AC接至電源端。
- ② HDMI out: 將HDMI輸出接至HDMI顯示器。
- ③ Ethernet IN:可透過CAT5e/6 線接至網路端點或接至電腦端。
- ④ Power LED: 當藍色LED亮時,代表電源已接上。
- ⑤ USB Port 1、2、3:連接USB無線網卡、USB鍵盤、USB滑鼠。

### 7. 軟體安裝與移除

以下為PC2TV驅動程式安裝步驟:

#### 7.1 電腦軟體安裝方式

- > 選擇檔案解壓縮及預執行位置,並點選 "Continue" 開始安裝。

| PC2TV - Installation Fold | er X                                                                                                    |
|---------------------------|----------------------------------------------------------------------------------------------------|
|                           | Please enter the folder where the files should be unpacked.<br>If the folder does not exist, you will be prompted to create it. |
|                           | Installation Folder                                                                                                    |
|                           | C:\Users\CYP\AppData\Local\Temp\                                                                                                |
| <b>B</b>                  | Browse                                                                                                    |
|                           |                                                                                                    |
| InstallShield             |                                                                                                    |
|                           | Continue Cancel                                                                                                    |

▶ 壓縮程式將自動解壓縮執行程式於選擇的位置,並點選 "Next"到下一個步驟。

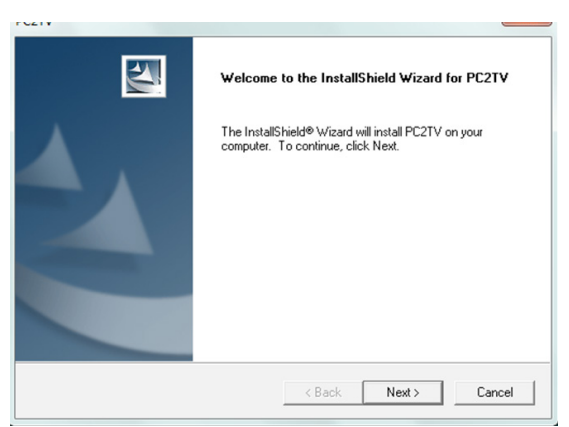

▶ 新增執行程式圖像於選擇的位置中,並建立新名稱或從目錄中選取既有檔案 並點選"Next"到下一個步驟。

| elect Program Folder                                                        | Same /                                                                                             |
|-----------------------------------------------------------------------------|----------------------------------------------------------------------------------------------------|
| Please select a program folder.                                             |                                                                                                    |
| Setup will add program icons to the<br>name, or select one from the existin | Program Folder listed below. You may type a new folder<br>ng folders list. Click Next to continue. |
| Program Folders:                                                            |                                                                                                    |
| PC2TV                                                                       |                                                                                                    |
| Existing Folders:                                                           |                                                                                                    |
| Accessories                                                                 | •                                                                                                  |
| Administrative Tools                                                        |                                                                                                    |
| avast! Free Antivirus                                                       | =                                                                                                  |
| Logitech                                                                    | -                                                                                                  |
| Maintenance                                                                 |                                                                                                    |
| Microsoft Office                                                            |                                                                                                    |
| Microsoft Silverlight                                                       |                                                                                                    |
| 5 age Accounts                                                              |                                                                                                    |
|                                                                             |                                                                                                    |
| allShield                                                                   |                                                                                                    |
| allShield                                                                   |                                                                                                    |

▶ 點選"Analysis"可分析電腦規格是否有能力安裝PC2TV。

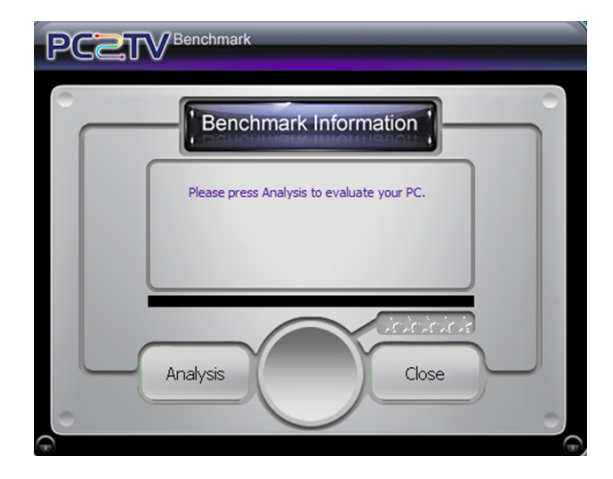

檢查程式檢查完成後將會秀出電腦規格是否符合規格。

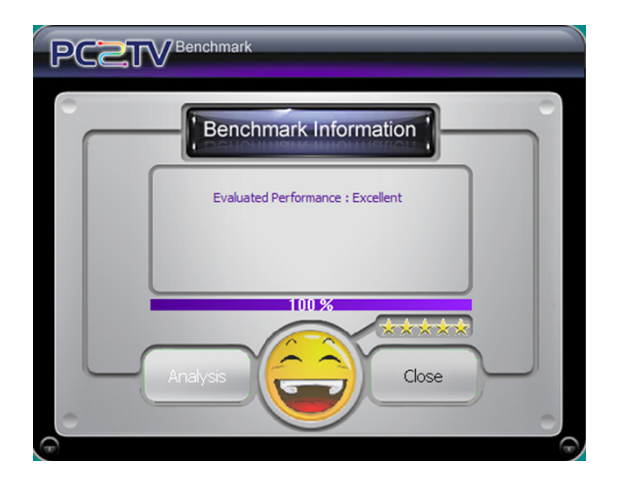

#### ➢ 安裝完成後,請重新開機。

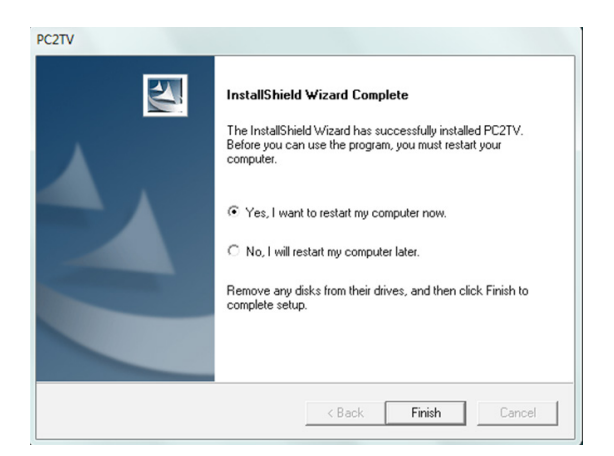

#### 7.2 電腦軟體移除步驟

以下為PC2TV驅動程式安裝步驟:

步驟一:點選電腦控制面板:開始→控制台→新增或移除程式。

步驟二:點選PC2TV執行檔並選擇移除。

| InstallShield Wizard                                | ×      |
|-----------------------------------------------------|--------|
| Setup Status                                        | NZ     |
| PC2TV Setup is performing the requested operations. |        |
| Removing applications                               |        |
| 88%                                                 |        |
| InstallShield                                       |        |
|                                                     | Cancel |

#### 步驟三:點選"Finish"並結束解除安裝。

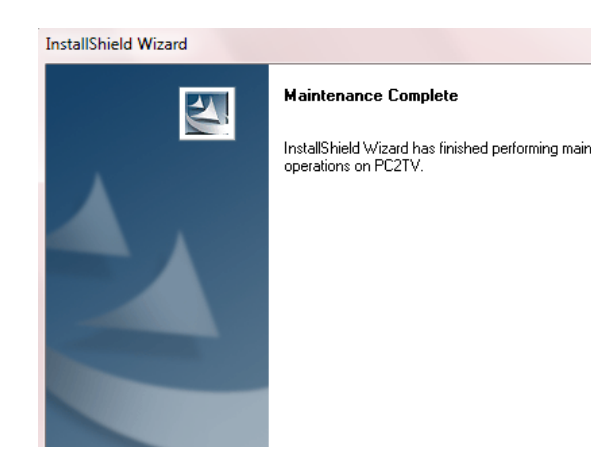

#### 8. 如何連結Wi-Fi影像訊號傳輸接收器

以下將解說如何使用智慧型手機或電腦連結CWF-901。但要注意Wi-Fi無線傳輸會 隨著障礙物的厚度及層數而影響其接收範圍,或周圍RF (無線頻率)干擾而會肇成 接收問題。

#### 8.1 電腦連結

步驟一:點選開始功能表→設定→網路連線→無線網路連線,在無線網路連線清 單中選擇CWF-901連接。

步驟二:執行PC2TV程式: kczzy。

步驟三:點選"Play"開始將電腦螢幕桌面輸出至HDMI顯示器。

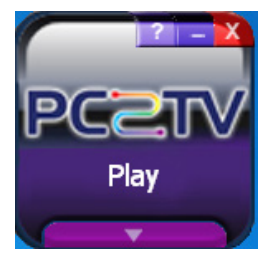

步驟四:點選"Stop"結束電腦螢幕桌面輸出至HDMI顯示器。

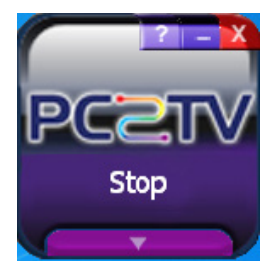

#### 8.2 智慧型手機連結

開始和智慧型手機連結前需要先確認此智慧型手機是否支援DLNA (Digital Living Network Alliance),如智慧型手機無此功能,可以透過Android Market或App Store下載DLNA軟體,例如 "Skifta"。一些新的智慧型手機也已內建了DLNA軟體,例如HTC的 "多媒體連線"以及Samsung的 "All Share"。 大部分智慧型手機DLNA軟體的操作步驟如下: 步驟一:透過智慧型手機Wi-Fi搜尋到 CWF-901並進行連線。 步驟二:執行DLNA軟體並選擇要播放的檔案。 步驟三:選擇 "PC2TV(DMR)"作為播放的裝置。 注意:不是所有的智慧型手機DLNA軟體操作步驟都一樣,請參考智慧型手機說明 書或參考你所下載的DLNA軟體網頁說明。

#### 8.3 作為無線寬頻分享器使用

CWF-901具備無線寬頻分享器的功能,開始之前請將一條可以上網的有線網路連接至CWF-901,透過手持裝置或電腦的Wi-Fi搜尋CWF-901並連接,便可讓多人同時透過Wi-Fi無線上網。但需注意因頻寬有限,如遇到連接速度慢的時候,請中斷一些Wi-Fi連結。

# Acronyms

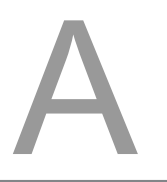

# Acronym Complete Term

DLNA Digital Living Network Alliance